# **Manage Product Reviews**

#### Overview

Allow your customers to submit feedback about a product. These can be vetted by an Administrator prior to publishing.

These ratings and reviews are displayed on the product detail page, and can influence and inform other users during their own buying process. Displaying genuine user reviews is a great way to build trust with your current and potential customers. Holding product reviews for an Administrator to approve or reject allows the opportunity to filter out spam or other inappropriate content.

This article will guide you through the approval and response process for product reviews on your site. For guidance on implementing ratings and review functionality for your customers, see our Product Reviews article.

## Step-by-step guide

To manage Product Reviews:

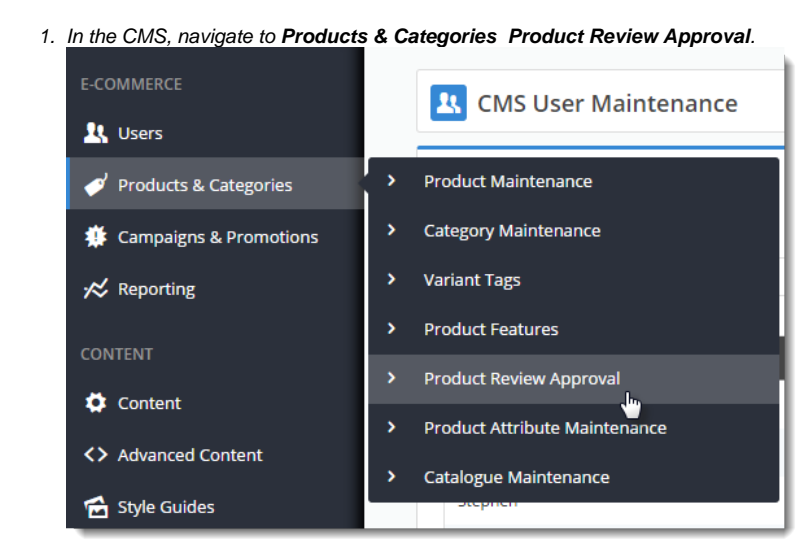

- 2. Any pending reviews will be displayed. You can also filter records by status:
  - Approved
  - NOT Approved
  - Rejected

3. Use the radio button to select the review you'd like to action.

| iii Houly           |                                                                                                    |
|---------------------|----------------------------------------------------------------------------------------------------|
| 1 records. (1 page) |                                                                                                    |
| Product Code :      | CV412 Ballpoint pen, colour-coded cap, Assorted colours, Fin                                                                                          |
| Rating :            | 4                                                                                                    |
| Review Title :      | Great pens, great price                                                                                                    |
| Review Text :       | I'm very happy with these pens. They write for ages and<br>aren't overpriced. Sometimes the caps become stuck, but<br>this seems to lessen over time. |
| Reviewer Name :     | Joe Bloggs                                                                                                    |
| Reviewer Email :    | jbloggs@commercevision.com.au                                                                                                    |
| Reviewer Location : | Sydney                                                                                                    |
|                     |                                                                                                    |

4. If you need to change something, click Modify. After you've edited, click OK to save.

5. Approve or Reject the review by clicking the relevant button against the record.

| Search for :<br>* Contains © Starts with Starts<br>* Ballpath En, color - code day, 4 Great pers, They will these pers. They will for ages and aren't overprived. Sometimes the caps become Jue Brogs: JobgpsRcommerceviden.com.au Sydery ( Person of the search of the search |
|----------------------------------------------------------------------------------------------------|
| Product Code     retries     retries         |
| * Billookt per, oldar-odde day, free per, free per, They will for age and aren't comprised. Sometimes the capt becars to be store the series of the per per per per per per per per per pe                                                                                                    |
| <ul> <li>Approved product reviews will now appear on the website.</li> <li>Customer Reviews</li> <li>4 stars based on 1 review</li> <li>Write A Review</li> </ul>                                                                                                    |
| Customer Reviews 4 stars based on 1 review Write A Review                                                                                                    |
| 4 stars based on 1 review           Virite A Review                                                                                                    |
| Virite A Review                                                                                                    |
|                                                                                                    |
|                                                                                                    |
| Great pens, great price                                                                                                    |
| ****                                                                                                    |
| I'm very happy with these pens. They write for ages and aren't overpriced. Sometimes the caps become stuck, but this seems to lessen                                                                                                    |
| over time.                                                                                                    |
| Joe Bloggs , Sydney                                                                                                    |
| 7 Apr 2015                                                                                                    |
|                                                                                                    |

#### Admin responses

Having a Customer Service rep or other administrator reply to a product review adds a personal touch and creates a dialogue between you and your customers.

If your site is running version 4.09+, you can reply to individual reviews and have those responses displayed on the web. The original reviewer will also receive your response via email.

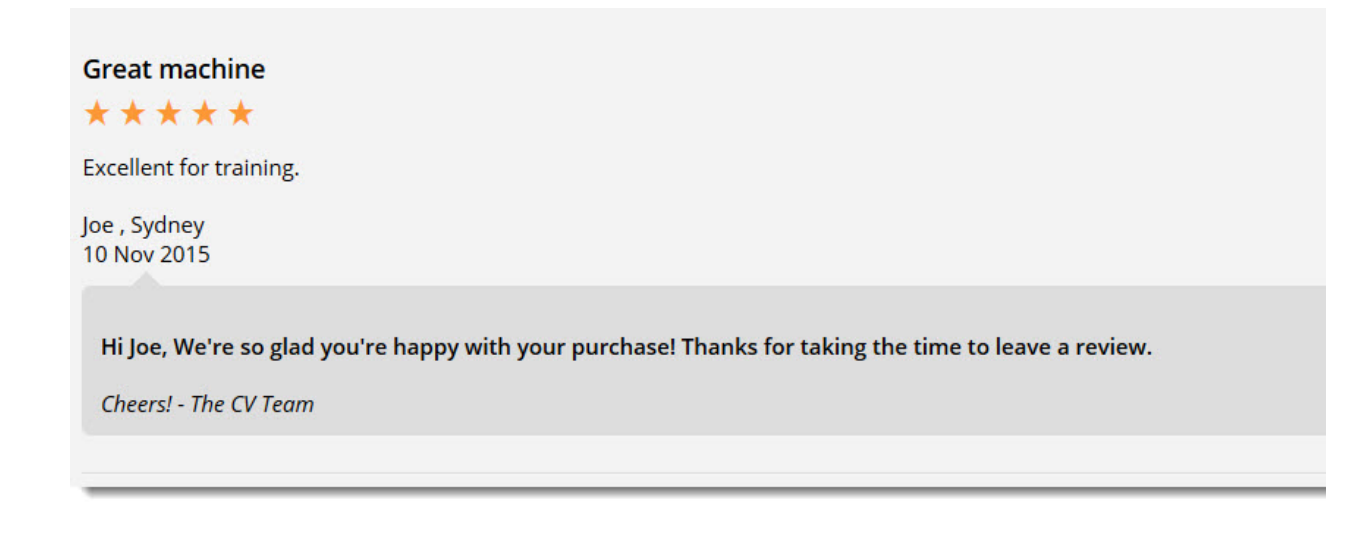

To enable this option:

- 1. In the CMS, navigate to Content Pages & Templates.
- 2. Find and Edit the Product Detail page template.
- 3. Find and Edit the Product Reviews widget.
- 4. Tick the option to 'Show Admin Replies'.

| Proventi                 |       | Description                                      |                                                        |
|--------------------------|-------|--------------------------------------------------|--------------------------------------------------------|
| General Options          |       | Laver *                                          | All Pages                                              |
| Personalisation          |       | Show Write Review Button? *                      |                                                        |
| Titles                   |       | Default Number of Displayed Reviews *            | 4                                                      |
| Notifications            |       | Show Reviewer Location? *                        | 8                                                      |
| Buttons                  |       | Show Admin Replies? *<br>Admin Reply Signature * | ፼<br>Cheers! - The CV Team                             |
| Promots                  |       |                                                  |                                                        |
| Fratar the algorithms to | 4     | d like to display in the l                       | derin Dank, Cianatural field. This will be disalayed b |
| response text            | a you | a like to display in the A                       | amin Reply Signature field. This will be displayed be  |

## Additional Information

 $\odot$ 

The reviewing user will have the administrator's response emailed to them.

If you wish to customise the format of this email template, simply navigate to Content Emails and edit the Product Review Notification email.

If you'd like an email alert sent to your site Admin to advise of new product reviews, simply contact our Support Team.

For information on configuring Product Reviews, see Product Reviews

| Minimum Version Requirements |           |
|------------------------------|-----------|
|                              | 04.09.00  |
| Prerequisites                |           |
| Self Configurable            | Yes       |
| Business Function            | Marketing |
| BPD Only?                    | Yes       |
| B2B/B2C/Both                 | Both      |
| Third Party Costs            | n/a       |

## Related help

- Custom FieldsCustomisation Resources
- Product Features
- Default Product Image in a List Product Variants

### **Related widgets**

Product Reviews Widget